# Configurer CUCM pour la connexion IPsec entre les noeuds

## Contenu

Introduction Conditions préalables Conditions requises Components Used Configuration Présentation de la configuration Vérifier la connectivité IPsec Vérifier les certificats IPsec Vérifier les certificats IPsec Télécharger le certificat racine IPsec depuis l'abonné Télécharger le certificat racine IPsec de l'abonné vers l'éditeur Configurer la stratégie IPsec Vérification Dépannage Informations connexes

## Introduction

Ce document décrit comment établir la connectivité IPsec entre les noeuds Cisco Unified Communications Manager (CUCM) dans un cluster.

Note: Par défaut, la connexion IPsec entre les noeuds CUCM est désactivée.

## Conditions préalables

## **Conditions requises**

Cisco vous recommande de connaître le CUCM.

#### **Components Used**

Les informations contenues dans ce document sont basées sur la version 10.5(1) de CUCM.

The information in this document was created from the devices in a specific lab environment. All of the devices used in this document started with a cleared (default) configuration. If your network is live, make sure that you understand the potential impact of any command.

## Configuration

Utilisez les informations décrites dans cette section afin de configurer le CUCM et d'établir la connectivité IPsec entre les noeuds dans un cluster.

## Présentation de la configuration

Voici les étapes de cette procédure, chacune d'entre elles étant détaillée dans les sections suivantes :

- 1. Vérifiez la connectivité IPsec entre les noeuds.
- 2. Vérifiez les certificats IPsec.
- 3. Téléchargez les certificats racine IPsec à partir du noeud Abonné.
- 4. Téléchargez le certificat racine IPsec du noeud Abonné vers le noeud Éditeur.
- 5. Configurez la stratégie IPsec.

#### Vérifier la connectivité IPsec

Complétez ces étapes afin de vérifier la connectivité IPsec entre les noeuds :

- 1. Connectez-vous à la page Operating System (OS) Administration du serveur CUCM.
- 2. Accédez à **Services > Ping**.
- 3. Spécifiez l'adresse IP du noeud distant.

4. Cochez la case Valider IPsec et cliquez sur Ping.S'il n'y a pas de connectivité IPsec, alors vous voyez des résultats similaires à ceci :

| Ping Configuration                                                                                                    |                                                         |    |  |
|----------------------------------------------------------------------------------------------------|---------------------------------------------------------|----|--|
| Ping                                                                                                    |                                                         |    |  |
| Status<br>Status: Ready                                                                                                    |                                                         |    |  |
| Ping Settings                                                                                                    |                                                         |    |  |
| Hostname or IP Address*                                                                                                    | 10.106.110.8                                            |    |  |
| Ping Interval*                                                                                                    | 1.0                                                     |    |  |
| Packet Size*                                                                                                    | 56                                                      |    |  |
| Ping Iterations                                                                                                    | 1                                                       |    |  |
| Validate IPSec                                                                                                    |                                                         |    |  |
| Ping Results                                                                                                    |                                                         |    |  |
| IPSec connection failed<br>Reasons :<br>a)No IPSec Policy on<br>b)Invalid Certificates<br>Reasons :<br>a)No IPSec Policy on<br>b)Invalid Certificates | 10.106.110.8<br>IPSec connection failed<br>10.106.110.8 | 44 |  |

#### Vérifier les certificats IPsec

Complétez ces étapes afin de vérifier les certificats IPsec :

- 1. Connectez-vous à la page OS Administration.
- 2. Accédez à Security > Certificate Management.
- 3. Recherchez les certificats IPsec (connectez-vous séparément aux noeuds Éditeur et Abonné).

**Note**: Le certificat IPsec du noeud Abonné n'est généralement pas visible à partir du noeud Éditeur ; cependant, vous pouvez voir les certificats IPsec du noeud Éditeur sur tous les noeuds Abonné en tant que certificat IPsec-Trust.

Pour activer la connectivité IPsec, vous devez avoir un certificat IPsec d'un noeud défini comme un certificat **ipsec-trust** sur l'autre noeud :

|                           |                          | PUB                        | LISHER                   |                          |                          |                                                                  |
|---------------------------|--------------------------|----------------------------|--------------------------|--------------------------|--------------------------|------------------------------------------------------------------|
| Certificate List (1       | - 2 of 2)                |                            |                          |                          |                          | Rows p                                                           |
| Find Certificate List whe | re Certificate 👻         | begins with 🔫 ipse         | ec                       | Find Clear Filter        | 4 =                      |                                                                  |
| Certificate *             | Common Name              | Туре                       | Distribution             | Issued By                | Expiration               | Description                                                      |
| ipsec<br>ipsec-trust      | cucm912pub<br>cucm912pub | Self-signed<br>Self-signed | cucm912pub<br>cucm912pub | cuem912pub<br>cuem912pub | 03/20/2019<br>03/20/2019 | Self-signed certificate generated by system<br>Trust Certificate |
| Generate Self-signed      | Root certificates        | Certificate chain          | Download CTL Ge          | nerate CSR               | ad CSR                   |                                                                  |
|                           |                          | SUB                        | SCRIBER                  |                          |                          |                                                                  |
| Certificate List (.       | 1 - 2 of 2)              |                            |                          |                          |                          | Rows                                                             |
| Find Certificate List wh  | ere Certificate -        | begins with 🛛 🚽 ip         | 88C                      | Find Clear Filter        | ÷ =                      |                                                                  |
| Certificate *             | Common Name              | Туре                       | Distribution             | Issued By                | Expiration               | Description                                                      |
| ipsec                     | cucm10sub                | Self-signed                | cucm10sub                | cucm10sub                | 12/14/2019               | Self-signed certificate generated by system                      |
| ipsec-trust               | cucm912pub               | Self-signed                | oucm912pub               | cucm912pub               | 03/20/2019               | Trust Certificate                                                |
| Generate Self-signe       | d Upload Certificate     | /Certificate chain         | Generate CSR             |                          |                          |                                                                  |

## Télécharger le certificat racine IPsec depuis l'abonné

Complétez ces étapes afin de télécharger le certificat racine IPsec à partir du noeud Abonné :

- 1. Connectez-vous à la page Administration du système d'exploitation du noeud Abonné.
- 2. Accédez à Security > Certificate Management.
- 3. Ouvrez le certificat racine IPsec et téléchargez-le au format .pem :

|                       |                     | SUB              | SCRIBER      |                   |            |                                             |
|-----------------------|---------------------|------------------|--------------|-------------------|------------|---------------------------------------------|
| Certificate List      | (1 - 2 of 2)        | 500              | SCRIDEN      |                   |            | Ros                                         |
| Find Certificate List | where Certificate - | begins with 👻 ip | 880          | Find Clear Filter | 4 =        |                                             |
| Certificate *         | Common Name         | Туре             | Distribution | Essued By         | Expiration | Description                                 |
| psec                  | cucm10sub           | Self-signed      | cucm10sub    | cucm10sub         | 12/14/2019 | Self-signed certificate generated by system |
| ppap-truct            | cucro912pub         | Self-sinned      | cucm912pub   | cucm912pub        | 03/20/2019 | Trust Certificate                           |

| Certificate Details for cucm10sub, ipsec                                                                                                    |
|----------------------------------------------------------------------------------------------------|
| Status<br>Status: Ready                                                                                                    |
| Certificate Settings                                                                                                    |
| File Name    ipsec.pem      Certificate Purpose    ipsec      Certificate Type    certs      Certificate Group    product-cpi      Description(friendly name)    Self-signed certificate generated by system |
| Certificate File Data                                                                                                    |
| Regenerate Generate CSR Download .PEM File Download .DER File                                                                                                    |
| Close                                                                                                    |

### Télécharger le certificat racine IPsec de l'abonné vers l'éditeur

Complétez ces étapes afin de télécharger le certificat racine IPsec du noeud Abonné au noeud Éditeur :

- 1. Connectez-vous à la page OS Administration du noeud Publisher.
- 2. Accédez à Security > Certificate Management.
- 3. Cliquez sur **Upload Certificate/Certificate chain**, et téléchargez le certificat racine IPsec du noeud Abonné en tant que certificat **ipsec-trust** :

| Show - Settings - Security -                                                                                     | Software Upgrades - Services - Help -                                                                                                    |
|----------------------------------------------------------------------------------------------------|----------------------------------------------------------------------------------------------------|
| Certificate List                                                                                                 |                                                                                                    |
| Generate Self-signed                                                                                             | ad Certificate/Certificate chain 👔 Download CTL 🛐 Generate CSR 🔋 Download CSR                                                                                             |
| Status                                                                                                    | 🥑 Upload Certificate/Certificate chain - Mozilla Firefox                                                                                                    |
| i 2 records found                                                                                                | https://10.106.122.155/cmplatform/certificateUpload.do                                                                                                    |
|                                                                                                    | Upload Certificate/Certificate chain                                                                                                    |
| Certificate List (1 - 2 of 2,                                                                                    | Dipload The Close                                                                                                    |
| Find Certificate List where Certi                                                                                |                                                                                                    |
| Certificate Common Name<br>ipsec <u>cucm912pub</u><br>ipsec-trust <u>cucm912pub</u><br>Generate Self-signed Uplo | Status<br>Warning: Uploading a cluster-wide certificate will distribute it to all servers in this cluster<br>Upload Certificate/Certificate chain<br>Certificate Purpose* |
|                                                                                                    | Description(friendly name)                                                                                                    |
|                                                                                                    | Upload File Browse_ ipsec.pem                                                                                                    |
|                                                                                                    | Upload Close                                                                                                    |
|                                                                                                    | (i) *- indicates required item.                                                                                                    |

4. Après avoir téléchargé le certificat, vérifiez que le certificat racine lPsec du noeud Abonné apparaît comme suit :

| Certificate List        | (1 - 3 of 3)        |                    |              |                   |            | Rows                                        |
|-------------------------|---------------------|--------------------|--------------|-------------------|------------|---------------------------------------------|
| Find Certificate List v | where Certificate + | begins with 🛛 🛨 ip | 98C          | Find Clear Filter | ÷ =        |                                             |
| Certificate *           | Common Name         | Туре               | Distribution | Issued By         | Expiration | Description                                 |
| psec                    | cucm912pub          | Self-signed        | cucm912pub   | cucm912pub        | 03/20/2019 | Self-signed certificate generated by system |
| ipsec-trust             | cucm10sub           | Self-signed        | cucm10sub    | cucm10sub         | 12/14/2019 | Signed Certificate                          |
| ment-baseb              | cucm912pub          | Self-signed        | cuom912pub   | cuam912pub        | 03/20/2019 | Trust Certificate                           |

**Note**: Si vous devez activer la connectivité lPsec entre plusieurs noeuds dans un cluster, vous devez télécharger les certificats racines lPsec pour ces noeuds également, puis les télécharger vers le noeud Éditeur via la même procédure.

#### Configurer la stratégie IPsec

Complétez ces étapes afin de configurer la stratégie IPsec :

- 1. Connectez-vous séparément à la page OS Administration des noeuds Publisher et Subscriber.
- 2. Accédez à Security > IPSEC Configuration.
- 3. Utilisez ces informations afin de configurer l'IP et les détails du certificat :

PUBLISHER : 10.106.122.155 & cucm912pub.pem SUBSCRIBER: 10.106.122.15 & cucm10sub.pem

| *****                                 |                                                 |
|---------------------------------------|-------------------------------------------------|
| alada Cisco                           | Unified Operating System Administratio          |
| CISCO For Cisco                       | Unified Communications Solutions                |
| Show + Satings + S                    | ecurity • Software Upgrades • Services • Help • |
| IPSEC Policy Configu                  | ration PUBLISHER                                |
| Save                                  |                                                 |
| The system is in nor                  | -FIPS Mode                                      |
| IPSEC Policy Details                  |                                                 |
| Policy Group Name*                    | ToS (bscriber                                   |
| Policy Name*                          | TaSib                                           |
| Authentication Nethod                 | Certificate                                     |
| Preshared Key                         |                                                 |
| Peer Type*                            | Different                                       |
| Certificate Name*                     | cucm10sub.pem                                   |
| Destination Address*                  | 10.106.122.159                                  |
| Destination Port*                     | ANY                                             |
| Source Address*                       | 10.106.122.155                                  |
| Source Port*                          | ANY                                             |
| Mode*                                 | Transport +                                     |
| Remote Port*                          | 500                                             |
| Protocol <                            | TCP .                                           |
| Encryption Algorithm*                 | 3065 v                                          |
| Hash Algorithm*                       | 5H41 -                                          |
| ESP Algorithm*                        | AES 128 -                                       |
| Phase 1 DH Group-                     |                                                 |
| Phase One Life Time*                  | 3600                                            |
| Phase One DH *                        | Group 2                                         |
|                                       |                                                 |
| Phase 2 DH Group-                     |                                                 |
| Phase Two Life Time*                  | 3600                                            |
| Phase Two DH *                        | Group 2 -                                       |
| IPSEC Policy Configu<br>Enable Policy | ration                                          |
| Save                                  |                                                 |

| Cisco Unified Operating System Administration<br>Cisco For Cisco Unified Communications Solutions |                                               |  |  |  |
|---------------------------------------------------------------------------------------------------|-----------------------------------------------|--|--|--|
| Show + Settings + Se                                                                              | curty 👻 Software Upgrades 👻 Services 👻 Help 💌 |  |  |  |
| IPSEC Policy Configur                                                                             | ation SUBSCRIBER                              |  |  |  |
| Save                                                                                              |                                               |  |  |  |
| The system is in non-                                                                             | -FIPS Node                                    |  |  |  |
| IPSEC Policy Details                                                                              |                                               |  |  |  |
| Policy Group Name*                                                                                | ToPublisher                                   |  |  |  |
| Policy Name*                                                                                      | ToPublisher                                   |  |  |  |
| Authentication Method*                                                                            | Certificate                                   |  |  |  |
| Preshared Key                                                                                     |                                               |  |  |  |
| Peter Type *                                                                                      | Different                                     |  |  |  |
| Certificate Name <sup>3</sup>                                                                     | cucm912pub.pem                                |  |  |  |
| Desbnation Address*                                                                               | 10.105.122.155                                |  |  |  |
| Destination Port*                                                                                 | ANY                                           |  |  |  |
| Source Address*                                                                                   | 10.105.122.159                                |  |  |  |
| Source Port <sup>4</sup>                                                                          | ANY                                           |  |  |  |
| Mode*                                                                                             | Transport +                                   |  |  |  |
| Remote Port <sup>a</sup>                                                                          | 500                                           |  |  |  |
| Protocol*                                                                                         | TCP +                                         |  |  |  |
| Encryption Algorithm*                                                                             | 3DES v                                        |  |  |  |
| Hash Algorithm*                                                                                   | SHA1 -                                        |  |  |  |
| ESP Algorithm *                                                                                   | AES 128 .                                     |  |  |  |
| -Phase 1 DH Group-                                                                                |                                               |  |  |  |
| Phase One Life Time <sup>4</sup>                                                                  | 3600                                          |  |  |  |
| Phase One DH*                                                                                     | Group 2 •                                     |  |  |  |
| -Phase 2 DH Group-                                                                                |                                               |  |  |  |
| Phase Two Life Time®                                                                              | 9600                                          |  |  |  |
| Phase Two DH*                                                                                     | Group 2                                       |  |  |  |
| IPSEC Policy Configur                                                                             | ration                                        |  |  |  |
| Save                                                                                              |                                               |  |  |  |

# Vérification

Complétez ces étapes afin de vérifier que votre configuration fonctionne et que la connectivité IPsec entre les noeuds est établie :

- 1. Connectez-vous à l'administration du système d'exploitation du serveur CUCM.
- 2. Accédez à Services > Ping.
- 3. Spécifiez l'adresse IP du noeud distant.
- 4. Cochez la case Valider IPsec et cliquez sur Ping.

Si la connectivité IPsec a été établie, un message semblable à celui-ci s'affiche :

| Show ▼ Settings ▼ Security ▼ Software Upgrades ▼ Services ▼ Help ▼ |                                                                    |  |  |  |  |
|--------------------------------------------------------------------|--------------------------------------------------------------------|--|--|--|--|
| Ping Configuration                                                 |                                                                    |  |  |  |  |
| Ping                                                               |                                                                    |  |  |  |  |
| Status                                                             |                                                                    |  |  |  |  |
| i Status: Ready                                                    |                                                                    |  |  |  |  |
| Ping Settings                                                      |                                                                    |  |  |  |  |
| Hostname or IP Address*                                            | 10.106.122.159                                                     |  |  |  |  |
| Ping Interval*                                                     | 1.0                                                                |  |  |  |  |
| Packet Size*                                                       | 56                                                                 |  |  |  |  |
| Ping Iterations                                                    | 1 •                                                                |  |  |  |  |
| Validate IPSec                                                     |                                                                    |  |  |  |  |
| - Ping Results                                                     |                                                                    |  |  |  |  |
| Successfully validated IPS connection to 10.106.122.               | ec connection to 10.106.122.159Successfully validated IPSec<br>159 |  |  |  |  |
|                                                                    | .41                                                                |  |  |  |  |
|                                                                    |                                                                    |  |  |  |  |
| Ping                                                               |                                                                    |  |  |  |  |

# Dépannage

Il n'existe actuellement aucune information de dépannage spécifique pour cette configuration.

# Informations connexes

- Guide d'administration du système d'exploitation Cisco Unified Communications, version
  8.6(1) Configuration d'une nouvelle stratégie IPsec
- Support et documentation techniques Cisco Systems